# **Geoid Software Suite**

"Globalisierung und Effizienz - Sie finden beides in unsere bewährtete Produktpalette.″

# **GEOiD-Viewer**

Der GEOiD-Viewer ist ein kostenloser Bestandteil der GEOiD Software Suite, mit dem Sie einfach und auf eine einheitliche Art Mengeninformationen mit anderen am Projekt beteiligten Personen austauchen können. (Nicht verfügbar für die GEOiD-Small Business Version)

Diese Broschüre beleuchtet ausführlich die verschiedenen Aspekte der Nutzung des GEOiD-Viewer's.

"Wozu die Mühe, wenn es die Lösung bereits unmittelbar vor Ihren Augen gibt?"

# FÜR WEN?

Der GEOiD-Viewer ist für jeden sinnvoll, der Mengeninformation aus GEOiD auf eine einfache und einheitliche Weise an andern präsentieren möchte und dabei, wenn gewünscht, Andern die Möglichkeit bieten möchte, Kommentare oder Mengen hinzu zu fügen.

## Die Vorteilen aus dem Gesichtspunkt der Men-

genermittler: Sie können die Mengen die Sie mit der GEOiD Software ermitteln, kosteneffizient unter allen gewünschte internen und externen Beteiligten verteilen. Denken Sie dabei an Co-Mengenermittler, die Arbeitsvorbereitung, die Projektleitung, Verkauf und kaufmännische Geschäftsführer. Die Nachvollziehbarkeit der Mengenermittlung ist auf einem Blick sichtbar und klärt direkt Zweifel über die Herkunft und das spart mühsame Mengendiskussionen. Weiterhin zeigen Sie ohne extra Aufwand ihren professionellen Arbeitsablauf und das bewirkt für Ihre Unternehmung mehr, als Sie in erster Instanz vermuten können.

Die Vorteile vom Gesichtspunkt von anderen wie Co-Mengenermittler ist die Möglichkeit mit eigenen Zusätzen Ihre Mengeninformation zu ergänzen, als Kommentar oder auch als Messzeilen verknüpft mit grafischen Objekten. So haben Sie als Abteilung die Gelegenheit die Arbeit so zu organisieren, dass die gesamten Informationen nicht in diversen Dokumenten verteilt sind, sondern in einer einzigen GEOiD Datei untergebracht werden. Personen außerhalb Ihrer Abteilung genügt ein Blick auf die Mengeninformation, um Ihre Vorgehensweise zu erkennen, was jedes Gespräch vereinfacht. Erlauben Sie andern das Hinzufügen von Kommentaren? Ganz richtig, denn dadurch bekommen Sie den Rücklauf auf den Sie warten und damit wird Ihre Arbeit wesentlich leichter.

## Der GEOiD-Viewer ist ein kostenloses Stück Genialität, das Ihre Arbeit und die Arbeit von anderen erleichtern wird

Denn wozu die Mühe, wenn es die Lösung bereits unmittelbar vor Ihren Augen gibt? Wie Sie das machen, zeigen wir Ihnen gerne in wenigen Schritten.

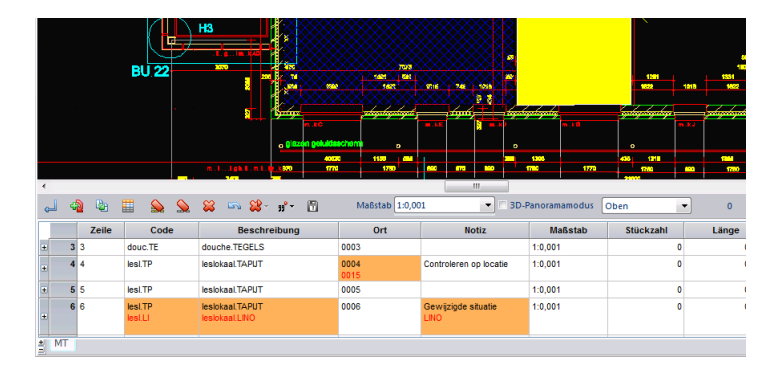

Diese Broschüre wird durch Bilder selbsterklärend. Wir wünschen Ihnen viele Vorteile mit dem GEOiD-Viewer!

## Von der GEOiD-Zeichnung zum GEOiD Webprojekt

Sie können die GEOiD Zeichnung in einfachen Schritten als gesichertes GEOiD Webprojekt speichern. Weshalb ein Webprojekt? Die zu Grunde gelegte Idee vom GEOiD-Viewer ist, dass Sie den GEOiD-Viewer über Ihre Extranet oder eine Cloudumgebung als Downloadmöglichkeit anbieten und in dieser Umgebung Ihre GEOiD Webprojekte speichern. Deswegen die Bezeichnung und Funktion GEOiD Webprojekt. Ein Webprojekt enthält das Projektverzeichnis mit allen von Ihnen ausgewählten GEOiD Zeichnungen und anderen projektrelevanten Dateien.

Schritt1. Das 'Verpacken' beschreibt das Anlegen eines GEOiD Webprojektes, das Selektieren der erforderlichen Dateien und das zuordnen von Rechten für jede GEOiD Zeichnung. Schritt 1 wird abgeschlossen mit der Eingabe eines Passwort für das GEOiD Webprojekt. Nur Personen denen das Passwort bekannt ist haben Zugriff zum GEOiD Webprojekt.

Schritt1. Das 'Entpacken' beschreibt das Entpacken des GEOiD Webprojektes, danach können die einzelnen Dateien geöffnet und bearbeitet werden. Als nächstes wird erläutert, wie Sie Kommentar hinzufügen können und wie der Autor Ihre Kommentare akzeptieren kann und als festen Bestandteil in die GEOiD Zeichnung einfügt.

#### Systemanforderungen

Minimal ein Pentium IV PC, RAM 2G, CPU Geschwindigkeit 2.8Ghz oder höher, Maus und 16:9 Zoll TFT Bildschirm; MS Windows Vista oder Windows 7 oder 8; PDF Reader und Redistributabel für MS Visual Studio 2010.

### Siehe auch: GEOiD im Cloud

# **Geoid Software Suite**

"Globalisierung und Effizienz - Sie finden beides in unsere bewährtete Produktpalette."

# **GEOiD-Viewer**

Der GEOiD-Viewer ist ein kostenloser Bestandteil der GEOiD Software Suite, mit dem Sie einfach und auf eine einheitliche Art Mengeninformationen mit anderen am Projekt beteiligten Personen austauchen können. (Nicht verfügbar für die GEOiD-Small Business Version) Diese Broschüre beleuchtet ausführlich die verschiedenen Aspekte der Nutzung des GEOiD-Viewer's.

"Wozu die Mühe, wenn es die Lösung bereits unmittelbar vor Ihren Augen gibt?"

# Schritt1. Das Verpacken

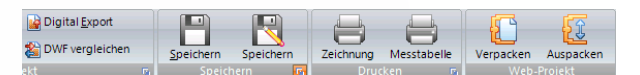

- Drücken Sie die **Verpacken Schaltfläche** im Band Webprojekt, wonach sich das rechte Fenster öffnet;

- Selektieren Sie jetzt aus der **Rubrik Projekt**, die gewünschten Dateien, die Sie zu Ihrem Webprojekt hinzufügen möchten und **drücken Sie nach jeder Auswahl die Pfeil rechts Schaltfläche**.

| Projekt<br>Cleaning Masters.prj                                                                                                    | Cleanin                       | We<br>Ig Masters.wbf | bProjekt     | Rechte<br>Voorbeeld 2.ibf                                                                      |
|----------------------------------------------------------------------------------------------------|-------------------------------|----------------------|--------------|------------------------------------------------------------------------------------------------|
| Madet of<br>Well-Con<br>Obligs.txt<br>Obligs.txt<br>Obligs.txt<br>Obligs.txt<br>Halong2.bf<br>Woobed: 2.bf<br>Woobed: 2.bf<br>Woobed: 2.bf |                               | eed 2.6f             |              | Zeidmungsebene<br>Messzelen ken<br>Messzelen kenten<br>Messzelen Apmentar<br>Messzelen zufügen |
| WebProjekt Passwort                                                                                                    |                               | Autor Name           |              |                                                                                                |
| Bestätigung Passwort                                                                                                    |                               | Lizenznehmer         | GEO INTERNAL |                                                                                                |
| Sie müssen GEOID Zeichnungdateien ä<br>2.0.0.0 neu speichern bevor Sie Recht<br>können.                                                    | ter als Version<br>e zuordnen | Kommentar            |              |                                                                                                |
|                                                                                                    |                               |                      |              |                                                                                                |

Eine Kopie der selektierten Datei wird damit Webprojekt hinzugefügt, wie im vorigem Bild dargestellt.

### Rechte zuordnen zu Ihrer GEOiD Zeichnung

- Selektieren Sie die GEOiD Zeichnung in der Rubrik Webprojekt, um für Andere Rechte an der Zeichnung zuordnen zu können. Standartmäßig sind die Rechte Messzeile lesen und Messzeilen Kommentar aktiviert. Sie können zusätzlich anderen erlauben, **Messzeilen zu bearbeiten** und **Messzeilen hinzu zufügen**.

- Zuletzt sichern Sie das GEOiD Webprojekt mit Ihrem **Passwort** (optional) und drücken Sie die **OK Schaltfläche**. Damit ist Ihr Webprojekt erstellt. Das GEOiD Webprojekt ist in Ihrem GEOiD Projektverzeichnis mit der Erweiterung **WBF** gespeichert. In Ihrem Windows Explorer sehen Sie unter Typ die Beschreibung **GEOiD Web Archive**.

| WebProject [N:\GEOiD\DATA\Clean                                                                                                    | ng Masters.prj]      |           |
|----------------------------------------------------------------------------------------------------|----------------------|-----------|
| Projekt<br>Cleaning Masters.prj                                                                                                    | Cleaning Masters.wbf |           |
| Master.bf<br>MBN.com<br>ObjGeg.txt<br>ObjGeg.txt<br>Tekening1.bf<br>Tekening2.bf<br>Voorbeeld 2.tbf<br>Voorbeeld 2.tbf<br>Voorbeeld 2.tbf<br>Voorbeeld 2.tbf | Voorbeeld 2.6F       |           |
| Projektverzeichnis N:\GEOID\Data                                                                                                    |                      |           |
|                                                                                                    | ОК                   | Abbrechen |

### Schritt2. Das Entpacken

 Nachdem Sie einen lizenzierten GEOiD-Viewer vom GEOWeb herunter geladen, installiert und gestartet haben, drücken Sie die Verpacken Schaltfläche und selektieren Sie über den GEOID Explorer das gewünschte GEOiD Webprojekt;

- Geben Sie das **Passwort** ein (nur notwendig für Dritte), wonach das Webprojekt entpackt wird;

- Drücken Sie die **Öffne Zeichnung Schaltfäche** um die gewünschte GEOiD Zeichnung zu öffnen. Sie sind fertig!

### Kommentar hinzufügen und akzeptieren

Sind Sie nicht der Autor der Zeichnung und wollen Kommentare hinzufügen oder wollen Sie als Autor Kommentare von anderen akzeptieren? Dann gehen Sie folgendermaßen vor.

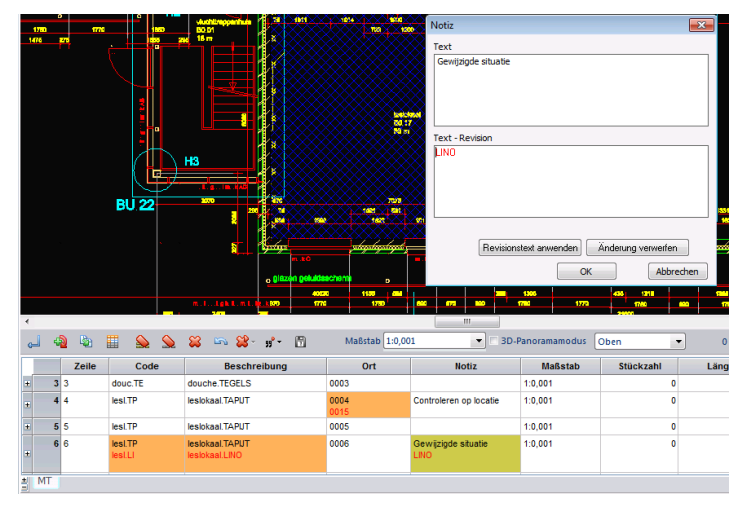

### Kommentar hinzufügen

Doppelklicken Sie in eines der Textfelder und geben Sie die gewünschte Bemerkung im geöffneten Fenster ein. Ihr Text erscheint in Rot;
Drücken Sie die OK Schaltfläche. Fertig. Fahren Sie mit Schritt 1.
Verpacken fort.

### Kommentar akzeptieren durch den Autor

- Doppelklicken Sie das Textfeld, mit dem Kommentar und drücken Sie die **Revisionstext anwenden Schaltfläche** im erscheinenden Fenster. Der akzeptierte Kommentar ersetzt den ursprünglichen Text. Fertig.